# 网上极简报账系统操作手册

1、登录湖南科技大学智慧财务管理平台 链接地址为:

(<u>http://49.123.0.102/AC/sso/index</u>)如下图所示界面:

| ◎ 御前科孩大亨 目 智慧财务管理平台 |                         |
|---------------------|-------------------------|
|                     | 用户登录                    |
|                     | \$P\$\$P\$帝皇录【智慧财务管理平台】 |
|                     | <u>风</u> ,用户名/工号/已验证手机  |
|                     | 6 周期                    |
|                     | 登录                      |
|                     | 忘记逻辑   親敬               |

2、登陆成功以后进入主界面如下,点击 极简报销 应用进入网上报销流程

| long 御有祥枝大掌                                  | 智慧财务管理平台             |            |             | 工作台               | 帮助中 |
|----------------------------------------------|----------------------|------------|-------------|-------------------|-----|
|                                              | 财务总览                 |            |             |                   | Ø   |
| [注稿]<br>财务统一认证平台功能于2020年6<br>月8日正式启用,您揽打客服热线 | <b>¥0.00</b><br>借款余额 | N/A<br>建设中 | N/A<br>建设中  | <b>N/A</b><br>建设中 |     |
| 时需要输入识别码及密码…<br>更多>>                         | 我的应用                 |            |             |                   | Q   |
| 设置<br>『个人资料                                  |                      |            | <b>I</b> ¥2 |                   |     |
| <b>4</b> 、修改密码                               |                      | 极简报销       |             | Philippi Jane     |     |
| <b>管理专区</b><br>合:                            | Æ                    |            | <b>E</b> €  | P                 |     |
| a distant                                    |                      |            | 个人收入中门      | ·东山城东。 + 市人       |     |

3、进入网上报账主界面。在左侧点击"基础数据"后,可新增往来单位信息; 对已存在的往来单位,只能增加银行账号、开户行信息。系统的往来单位以单 位名称为唯一识别号。

| 网上报账系统 V1.0                                        |                                              |                                                    |                                                             |                                         | Ļ                                                                                                    | 217 会计年度: 2020年·  |
|----------------------------------------------------|----------------------------------------------|----------------------------------------------------|-------------------------------------------------------------|-----------------------------------------|----------------------------------------------------------------------------------------------------|-------------------|
| 导航菜单                                               | 《 首页                                         |                                                    |                                                             |                                         |                                                                                                    |                   |
| 首页                                                 | <b>☆金额概要</b>                                 |                                                    |                                                             |                                         | ② 我的预约                                                                                                    |                   |
| <ul> <li>&gt; 基础数据</li> <li>&gt; 学 网上报销</li> </ul> | 报销金额                                         | <b>¥0.00</b><br>冲账金额                               | ¥1.00<br>收款金额                                               | ¥ 0.00<br>借款余额                          | 暂无数据                                                                                                    |                   |
| 填报申请单<br>我的申请单<br>申请单汇总                            | <b>ぐ 汇 总概要</b><br>本周 上两周                     | 本月 上个月 2020-09-14 📑 - 要                            | - 2020-09-20 📷 Q 🗄                                          | 忍万结果                                    |                                                                                                    |                   |
| 我的汇总单财务部门审核                                        | 汇总单信息                                        | 汇总单概要                                              |                                                             |                                         |                                                                                                    |                   |
|                                                    |                                              | (特遇軍0年0.0 %<br>(特事核0年0.0 %<br>通過回申)<br>不過过<br>過过00 | %<br>0%<br>单0.0%<br>单0.0%                                   | 倍<br>《明<br>句                            |                                                                                                    |                   |
|                                                    |                                              |                                                    |                                                             | ↓17 <del>会け</del>                       | 年度: 2020年▼ 部                                                                                                    |                   |
| 来单位账号维护                                            |                                              |                                                    |                                                             |                                         |                                                                                                    | ~ ~               |
|                                                    |                                              |                                                    |                                                             |                                         | /                                                                                                    | 1                 |
| 单位账号                                               | 令人账号                                         |                                                    | 输入单位代码户                                                     | ¤名/银行帐号 Q 更多筛选▼                         | C 查询 + 新                                                                                                    | 增单位 +新增账          |
| 单位账号                                               | <ul> <li>个人账号</li> <li>▲ 开户银行代码 ◆</li> </ul> | 开户银行名称                                             | 輸入单位代码/                                                     | P名银行帐号 Q 更多筛选▼<br>户名                    | ① 査询 + 新     书     书     书     日     日 | 增单位 + 新增账<br># 操作 |
| 单位账号单位银行账号                                         | 个人账号           *         开户银行代码         ◆    | 开户银行名称                                             | <ul> <li>输入单位代码/</li> <li>◆</li> <li>DW202006000</li> </ul> | 中名限行帐号 Q 更多端选 ** 户名 户名 044/沈阳恒正检测服务有限公司 | ① 查询 + 新     ②    章    ②    章    □    章    □    □    □    □    □    □    □    □                                                                                                    | 增单位 + 新增账         |

4、在"网上报销"中,点击"填报申请单",选择报销类型。目前系统支持的报销类型为 国际交流、借支、设备及办公用品(电脑耗材及办公用品类)、出版印刷费、能源动力费、 业务招待费、交通差旅费、维修费、专用材料、委托业务费、承办会议费、其他经费支出(物 业管理、邮寄、电话、传真)。

|                                           |                                                  |                                        | 417 云17年度: 2020年▼       |
|-------------------------------------------|--------------------------------------------------|----------------------------------------|-------------------------|
| 网上报销 > <b>填报申请单</b>                       |                                                  |                                        |                         |
| 第一步: 选择报销类型                               |                                                  |                                        | 第二步:选择费用类型明细            |
| Æ                                         | ,¥,                                              |                                        | 1. 人事处选派国际交流            |
| 国际交流                                      | 借支                                               | →□□□□□□□□□□□□□□□□□□□□□□□□□□□□□□□□□□□□□ | 2. 国际交流处组织学院因公出国 (访问学者) |
| 国际交流类(因公出国)                               | 实验材料借支, 版面费借支, 其它经费借<br>支等                       | 固定资产登记                                 | 3. 科研经费预算安排国际交流         |
| Ø                                         | (t)                                              | *                                      | 4. 学生出国交流               |
| 出版印刷書                                     | お渡动力费                                            | いな招待                                   |                         |
| 出版印刷费类                                    | 水电气燃料                                            | 机关公务接待费,学院业务交流费,学院工<br>作餐等             | ▶ 开始填报报销单               |
| <b>交通、差旅费</b><br>差旅费、用车费、租车费等             | <b>建修表</b><br><b>维修表</b><br>商品和服务支出_维修(护)费_其他维修费 | <b>安用材料</b><br>教学材料和科研材料等              |                         |
| <b>委托业务费</b><br>测试化验加工、测序及检索费等,科研协作<br>费等 | <b>其他经费支出</b><br>物业管理类,邮寄费,电话、传真费                | 承办会议费<br>各部门承办会议发生的费用                  |                         |

5、选择报销类型明细,点击"开始填报报销单",选择经费项目后保存并下一步。

| * XE4R |             |            |            | 填写排    | -<br>员销金额、附件部 | 微、证明人等   | 填写冲账        | 言思     |     | 填  | 写收款方信息 |    |
|--------|-------------|------------|------------|--------|---------------|----------|-------------|--------|-----|----|--------|----|
| - DOH- | 经费项目:双击选中   |            |            |        |               |          |             |        | ×   |    |        |    |
| 部门     | ]代码: 输入部门代码 | 部门名称: 封    | 輸入部门名称     | ■显示项目  | 目余额大于0        | ■仅显示可报销' | "专用设备"的经费项目 |        |     | il | 返回上一步  | 保存 |
| 项目     | 代码: 输入项目代码  | 项目名称: 前    | 扇入项目名称     | 负责人代码: | 输入负责人代表       | 码        | Q 查询 🐂 重量   |        |     |    |        |    |
| 项      | 同全称         | 所展部门       | 项目代码       |        | 0 当前可用金额      | 0项目余额    | 冻结金额        | 0 在报金额 | 允许走 |    |        |    |
| 1 😐    | 网报虚拟测试      | 099/帐务虚拟单位 | 000004/网报虚 | 拟测试    |               |          |             | -      | V   |    |        |    |

6、填写报销金额、证明人等报销信息。

|            |                | 完成                                            |
|------------|----------------|-----------------------------------------------|
| 已远的报销费用类型  | 远              | 牟米源经费坝日                                       |
| *报销金额:     | [<br>输入数值必须大于] | <mark>0.00</mark><br>*7 <sup>**</sup> 金额 (大写) |
| *证明人(验收人): | 输入或选择证明人       |                                               |
| *经手人:      | 超级管理员          | 1                                             |
| 经手人联系电话:   | 经手人联系电话        |                                               |
| *埴报人:      | 超级管理员          |                                               |
| *          |                |                                               |
| 每注,        | 输入备注(200个字符内)  |                                               |

合计: 您的报销金额为: 0.00元, 已输入结算金额: 0.00元, 剩余: 0.00元

7、填写付款信息:如果有借支,可选择**冲账**;不**冲账**者,付给单位账户的,选择"对公", 添加或查找单位账号;付给经手人自己,选择"对私",一般我们是付至经手人的公务卡账户 中。

| 已完成<br>已选的报销费用类型 | ● 已完成<br>选择来源经费项目 | ● 已完成<br>填写报销金额、附件 |      |     |
|------------------|-------------------|--------------------|------|-----|
| ★ 01/对私 + 02/对:  |                   |                    |      |     |
| 👉 结算方式           | 往来单位/个人           | 银行账号               | 结算金额 | 备注  |
| 1 01/对私          | [请选择]             |                    | 0.10 | 输入者 |
| /                |                   | 合计:                | 0.10 |     |

8、保存收款方信息后,用户可以返回修改、继续填报同一 报账类型的 报销单、继续填报其他类型的报销单、"汇总提 交"(可在"我的汇总单"中送 审)、"去汇总"(在"申请单 汇总"中与其他报销单汇送审)。

| () 快速操作提示                                                                                                    | ×     |
|----------------------------------------------------------------------------------------------------|-------|
| 申请单2019062600009收款方信息保存成功,您可以选择:<br>① 继续编辑当前申请单<br>② 填报完毕,申请单汇总提交<br>③ 继续本经费的其他报销分类填报 经要项目:0401/法学院-专项业务要_0101004/研究生和<br>④ 继续其他报销类型填报<br>⑤ 填报完毕,跳转至申请单汇总 | 团经费。  |
| ① 返回编辑 ② 汇总提交 ③ 继续申请 ④ 继续其他报销关型填报                                                                                                    | ⑤ 表汇总 |

9、在申请单汇总中,可以将尚未汇总的报销单汇总一批或多批提交送审。

| 首页                                                                        | 回 金述                                                     | 报纳金额 |
|---------------------------------------------------------------------------|----------------------------------------------------------|------|
| <ul> <li>&gt; 最低数据</li> <li>&gt; 网上报销<br/>组报申请单</li> <li>我的申请单</li> </ul> | 1) 0601动经费<br>申请单号: 2019061941<br>项目: 01010 2012页        | 1000 |
| 中請申記品<br>長的江谷单                                                            | 证明人: test                                                |      |
|                                                                           | □ 申選单号: 2019062600015<br>项 目: 0101004/研究生特因認識<br>证明人: uu | *:#  |
|                                                                           | ↓ 申請单号<br>項 日:<br>证明人: uu                                |      |

10、在"我的汇总单"中,点击"送审"后,打印审批单, 线下办理签批流程,签批完成请将 审批单送至立德楼 A 附楼会计科 A105 大厅对应的学院会计处。

11、财务收单、审核、退回的审批单,在"我的汇总单"对应栏目中查看。

| 4314-4                                         | 《 网上 | 报销:我的汇总单                                                  |                                                                                                    |                                                           |                     |
|------------------------------------------------|------|-----------------------------------------------------------|----------------------------------------------------------------------------------------------------|-----------------------------------------------------------|---------------------|
| 首页                                             |      | ±# (#E#)(#                                                |                                                                                                    | Q.更多能选 -> 金额单                                             | ©:元 C.BR            |
| > 基础数据                                         |      | 汇总单                                                       | - 報要                                                                                                    |                                                           |                     |
| 〇上报销<br>填报由课单<br>我的由课单<br>由课单汇总<br>我的汇总单       | 1    | 汇总单号:<br>20190500004 <b>①</b><br>超纳金额:625.80<br>R214:635  | 【の公用品】04KH/大学学 伊经義<br>」と 日本教員员会<br>高校 授助11240元:<br>【の公用品】04KZ/法学院・智教育庁和学校配番<br>約約 人权利告<br>知時回じた研 発動97.10元:<br>【の^ と義<br>」KH Longale文ロー外乙方 国家協業委员会<br>高校 授助416.30元: | 日初年<br>秋気気(1前は2017)<br>2019-05-24 17:35:15                | 1年1日<br>F760107H2AM |
| HT-96-00                                       | 《 网上 | 亲明·我的汇总单                                                  |                                                                                                    |                                                           |                     |
| 首页                                             |      | 出版 网络麻 网                                                  |                                                                                                    | Q,更多简选 ~ 金額单(                                             | e:7 CRM             |
| 首页<br>基础数据                                     |      | 18 638 6                                                  |                                                                                                    | Q.更多销选 ~ 金额单                                              | ¤:≂ Cann            |
| 前页<br>基础数据<br>「网上报销<br>运行中清单<br>刊的中清单<br>中清单汇总 | 1    | 会部 待送前 待<br>正意単子:<br>20190500002 ④<br>招助会額:1.00<br>附件:13K | ※検 已通过 日週回 単規回 単規回 単規 単規 単規 単規 単規 単規 単規 単規 単規 単規 単規 単規 単規                                                                                                    | Q. 更多语述 - 金朝单位<br><u> 乾季秋日市北部局</u><br>2019-05-23 15:18:20 |                     |

12、个人项目经费委托经办人办理报销手续的,经费项目负责人应事先登陆"网络极简 报账系统"通过"项目授权"的应用功能对经办人进行授权。单位公用经费报销,财务处已进 行批量授权。

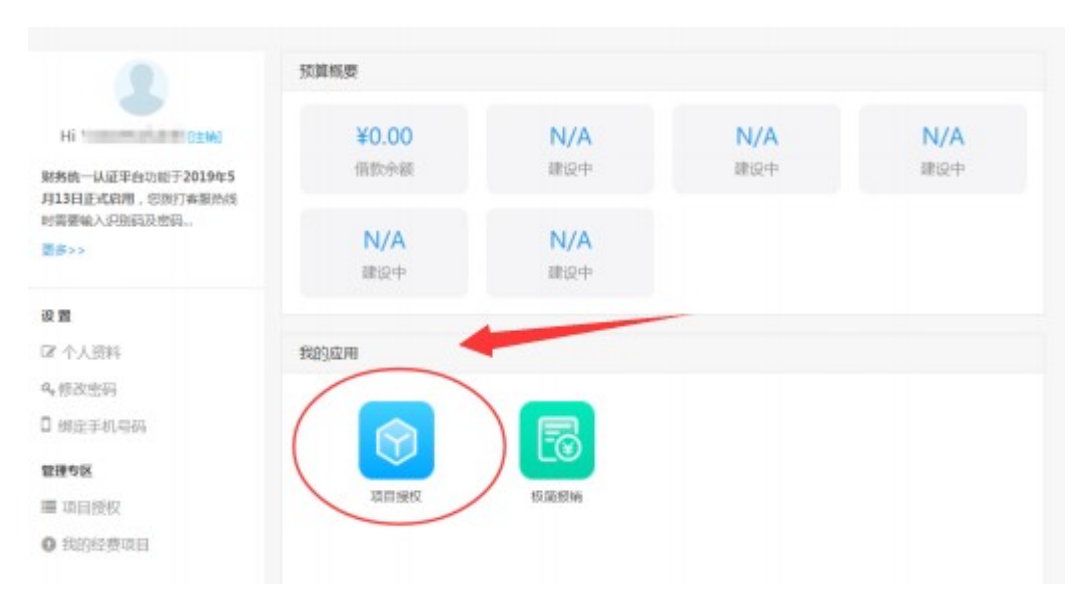

### 网上报账流程相关注意事项:

### 1、我的往来单位

通过登录 AC 统一平台,进入极简报销应用,点击"基础数据"->"我的往 来单位"进入,此功能主要是报销人操作,维护本人新增的账号、单位或个人有 新增、更换卡号的情况等操作

| 首页               |     | 位账号 个。                   | UE®          |                  | 输入单位代码/户名/银行      | ※号 Q 更多該送→ Q 査询 | 十新增单位 十新增账号 前期的           |
|------------------|-----|--------------------------|--------------|------------------|-------------------|-----------------|---------------------------|
| ▶ 系统管理           |     | 单位模行账号                   | ^ 开户模行代码     | 0 开户银行名称         | • 户省              | ◎ 是否启用 ◎        | 操作                        |
| 系统日志             | □1  | 1008 6123 123            | 001551043023 | 中国人民银行浏阳市支行      | 00003/限试单位周步001   | 周囲              | 洋橋(編編)新除                  |
| 虚如数1倍<br>#用#800篇 | □2  | 11                       | 001551043031 | 中国人民银行宁乡县支行      | 00014/限试单位同步001   | 启用              | 洋橋 編織 影除                  |
| 财务结算方式           | ■3  | 1111 1111                | 001551043007 | 中国人民银行长沙中心支行营业部  | 00025/期试师位ABC     | 启用              | 洋橋 編編 敷除                  |
| 往来单位账号维护         | ⊜4  | 1111 1111                | 001551043023 | 中国人民银行刘阳市支行      | 00025/厨试单位A8C     | 心用              | 洋橋 編編 翻除                  |
| BINERING         |     | 1111 1111                | 001551043015 | 中国人民银行望城县支行      | 00025/殷试单位ABC     | 用编              | 洋情 编辑 删除                  |
| 田批:沈程<br>石敷設要    | 6   | 1111 1111                | 001551043031 | 中国人民银行宁乡县支行      | 00025/殷武单位ABC     | 扁用              | 洋情(編編)影响                  |
| 网上报销             | 7   | 1111 1111                | 001551043023 | 中国人民银行浏阳市支行      | 00030/假战单位所领库没有的A | 用用。             | 39 <b>(图   385</b>   1859 |
| • 网上预约           | 8   | 1111 1111 1              | 001551043015 | 中国人民银行建城县支行      | 00021/1           | (8)             | 洋情   编辑   删除              |
| 报表统计             |     | 1111 1111 1111 111       | 001551043023 | 中国人民银行浏阳市支行      | 00025/#Rit#kt/ABC | 周期              | 洋橋 編織 翻除                  |
|                  | □10 | 1111 1111 1111 1111      | 001551043015 | 中国人民银行董城县支行      | 00088/www.www.    | 肥用              | 洋橋(編編)意味                  |
|                  | 11  | 1111 1111 1111 1111 1    | 001551043007 | 中国人民银行长沙中心支行营业部  | 0101/段星单位关型       | 起用              | 洋橋   編編   動除              |
|                  | 12  | 1111 1111 1111 1111 111  | 001551043015 | 中国人民很行望城县支行      | 00014/假试单位同步001   | 用山              | 洋橋   網羅   動除              |
|                  | 13  | 1111 1111 1111 1111 1111 | 001551043015 | 中国人民银行望城县支行      | 00014/假试单位同步001   | 用桌              | 洋橋 網璃 肥除                  |
|                  | 14  | 1111 1111 2              | 011551001014 | 中华人民共和国国家金库刘阳县支库 | 00025/殷武单位ABC     | 启用              | <b>洋橋   編編   田</b> 岡      |
|                  | 15  | 1111 2222 3333           | 001551043007 | 中国人民银行长沙中心支行营业部  | 123321/假试单位       | 展用              | <b>洋博   編編   田田</b>       |

增加新的往来单位,点击右上角"新增单位",输入单位全称,统一社会信用代码

| *单位基本信息    |                |   |
|------------|----------------|---|
| *单位类型:     | ● 单位 ◎ 个人      |   |
| *往来单位名称:   | 长沙网财信息技术服务有限公司 | ] |
| *统一社会信用代码: | 输入统一社会信用代码     | ] |
| 联系人:       | 输入联系人          | ] |
| 地址:        | 输入地址           | ] |
| 电话:        | 输入电话           | ] |
| 备注:        | 填写备注           |   |
|            |                | 1 |
|            |                |   |

一个单位或者个人存在多个账号的情况,点击右上角"新增账号"添加账号信息

× 关闭

| *单位基本信 | 息       |                                         |   |  |
|--------|---------|-----------------------------------------|---|--|
|        | * 往来单位: | DW00008 国网湖南省电力有限公司长沙供电分公司              | 1 |  |
| *账号信息  |         |                                         |   |  |
|        | *开户行:   | 001551043023/中国人民银行浏阳市支行                | 1 |  |
|        | *银行帐号:  | 666666666666666666666666666666666666666 |   |  |
|        | 是否公务卡:  |                                         |   |  |
|        | 有效:     |                                         |   |  |
|        | 备注:     | 输入备注                                    |   |  |
|        |         |                                         |   |  |
|        |         |                                         |   |  |

注意:

1、单位名称要写全称;

2、个人账号请注意是否公务卡;

操作人: 超级管理员 操作人时间: 2020-04-21

3、开户行信息只能选择检索,不能输入,比如长沙银行、北京银行等银行, 在银行类别选择城市商业银行进行检索;

4、快速查找开户行:检索时直接输入网点名称模糊查询

### 2、选择报销分类

通过登录 AC 统一平台,进入极简报销应用,点击"网上报销"->"填报申 请单"进入,此功能已经由财务设置好报销分类,报账员选择对应类型,点击"开 始填报报销单"如下图:

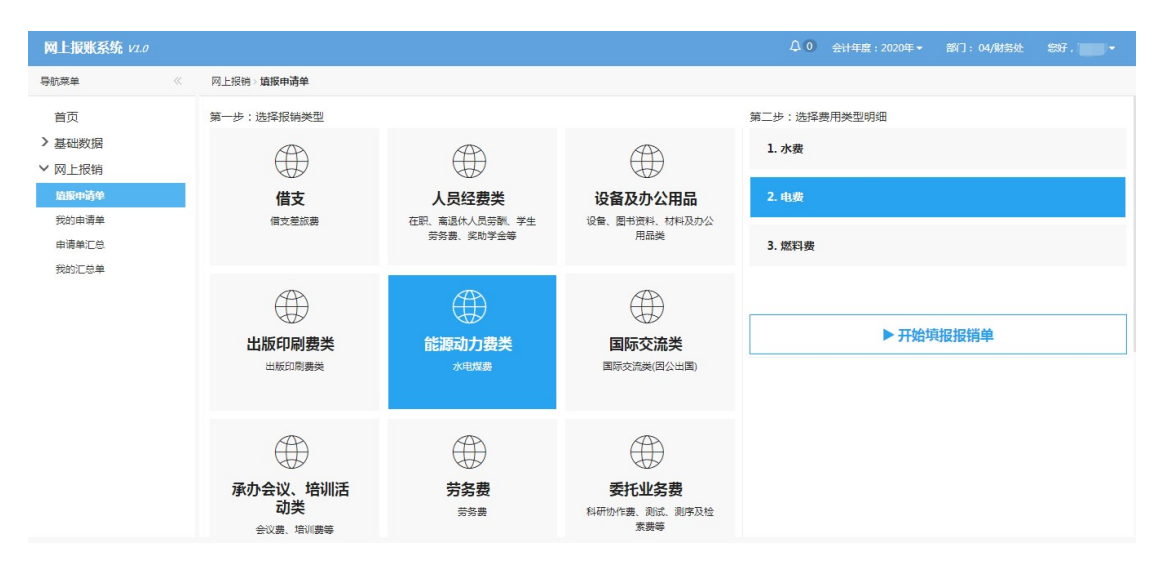

### 3、选择项目经费

选择本次报销的经费项目:

| 网上报账系统 v1.0                                                  |                                                                                                    | 众 0 会计年度:2020年 -     | 部门:04/财务处   您好, <b>————</b> — |
|--------------------------------------------------------------|----------------------------------------------------------------------------------------------------|----------------------|-------------------------------|
| 导航菜单                                                         | 网上报销》编报申请单                                                                                                    |                      |                               |
| <ul> <li>首页</li> <li>&gt; 基础数据</li> <li>&gt; 网上报销</li> </ul> | <ul> <li>              ○ 已完成                2) 进行中              选择未潮运要项目               3)               4               4               4               4               4               4               4               4               4               4               4               4               4               4               4               4               4               4               4               4               4               4               4               4               4               4               4               4               4               4               4                                 4</li></ul> | <b>待进行</b><br>填写冲账信息 | 5 <b>待进行</b><br>填号收款方信息       |
| 11100年1月19年<br>我的由请单<br>申请单汇总<br>我的汇总单                       | * 録奏项目: 违规检察项目()总击右侧蛇田)                                                                                                    | 更多>><br>返回上一         | 步保存并下一步                       |

此处会显示出本人拥有的、其他项目负责人授权给你的、并且能从上一步选的报销分类中报销的项目,与账务软件项目余额实时同步,默认显示的是余额大于0的项目,支持按部门代码、部门名称、项目代码、项目名称、负责人代码模 糊查询。

若该项目不能报销这一类,在后面错误信息列会显示不能报销的原因;此时 也可以查看该项目的在报明细、已冻结金额,如下图:

|    | 地择经费项目:双击选中 |          |               |          |          |         |          |          |      |       |             |
|----|-------------|----------|---------------|----------|----------|---------|----------|----------|------|-------|-------------|
|    | 部门代码: 输入部门  | 代码       | 部门名称: 输入部门:   | 名称       | ✔显示项目余额  | 大于0 🛛   | 仅显示可报销   | 肖"电费"的经费 | 顾目   |       |             |
|    | 项目代码: 输入项目  | 代码       | 项目名称: 输入项目;   | 名称       | 负责人代码: 新 | 俞入负责人代码 | <b>B</b> |          | -    |       |             |
|    | 项目全称        | 所属部门     | 项目代码          | 当前可用金额   | 项目余额     | 冻结金额    | 在报金额     | 是否允许超支   | 超支限额 | 国库信息码 | 错误信息        |
| 1  | ◎ 党政管理业务费   | 08/财务处   | 02002/帐簿凭证票据  | 6.00     | 6.00     | 0.00    | 0.00     | 否        | 0.00 |       |             |
| 2  | ◎ 党政管理业务费   | 08/财务处   | 02003/设备、软件维  | 4.00     | 4.00     | 0.00    | 0.00     | 否        | 0.00 |       |             |
| 3  | ● 党政管理业务费   | 08/财务处   | 02004/POS机租金  | 1.50     | 1.50     | 0.00    | 0.00     | 否        | 0.00 |       |             |
| 4  | ◎ 党政管理业务费   | 08/财务处   | 02005/审计费     | 1,038.00 | 1,038.00 | 0.00    | 0.00     | 否        | 0.00 |       |             |
| 5  | ◎ 其他        | 08/财务处   | 02007/其他      | 2,089.97 | 2,089.97 | 0.00    | 0.00     | 否        | 0.00 |       |             |
| 6  | 0           | 54/双一流校级 | 5400220/单招、迎新 | 9.00     | 9.00     | 0.00    | 0.00     | 否        | 0.00 |       |             |
| 10 |             | 1 共1页    | 0             |          |          |         |          |          |      |       | 显示1到6共6记录   |
| 10 | 」▼ 19 9 第   | 1 开1贝    | 0             |          |          |         |          |          |      | _     | 亚示1到0,共01日菜 |

# 4、填写报销金额、证明人等

填写报销金额、附件张数;证明人表示该事项的证明人,可以是校外人,也 可以是校内人;经手人表示该报销事项实际使用人;申请人表示申请该报销单的 人; 比如一位导师,授权给他助理报账,那么证明人可以是导师本人或其他人或助理,经手人可以是导师或助理,申请人就是助理(具体操作填报申请单的人), 具体情况根据学校制度而定

填完后点击"保存并下一步"

| ✔ 己完成<br>已选的报销费用类型 | ✔ 已完成<br>选择未源经费项目 | 3<br>进行中<br>填写报销金额、附件   | 4 | <b>待进行</b><br>填写冲账信息 | 5 | <b>待进行</b><br>埴写收款方信息 |
|--------------------|-------------------|-------------------------|---|----------------------|---|-----------------------|
| *报销金额:             | 项目可用余额: 1,026.00  | 12.00<br>报销金额(大写):壹拾贰元整 |   |                      |   |                       |
| *附件张数:             |                   | 1                       |   |                      |   |                       |
| *证明人:              | 张三                | Ĩ                       |   |                      |   |                       |
| *经手人(填报人):         | ۶ رو<br>ا         | 1                       |   |                      |   |                       |
| 经手人联系电话:           | 轻手人联系电话           |                         |   |                      |   |                       |
| *申请人:              | ۶ t               |                         |   |                      |   |                       |
| *申请人联系电话:          | 182 44            |                         |   |                      |   |                       |
| 备注:                | 输入备注(200个字符内)     |                         |   |                      |   |                       |

合计:您的报销金额为:12.00元(壹拾贰元整),已输入结算金额:0.00元, 剩余:12.00元

# 5、选择冲账信息(还借支)、收款方信息

若报销经费责任人还有借支未还,在这个步骤要选择未还借支,根据部门代码、项目代码检索出未还借支明细,如下图:

| 前页       |                       |                                  |                                                                                                    |                                                                        |                                                                                                    |                                 |                                                                                                |                                                                                                    |                                     | -                                                  |                                                     |                          |                            |
|----------|-----------------------|----------------------------------|----------------------------------------------------------------------------------------------------|------------------------------------------------------------------------|----------------------------------------------------------------------------------------------------|---------------------------------|------------------------------------------------------------------------------------------------|----------------------------------------------------------------------------------------------------|-------------------------------------|----------------------------------------------------|-----------------------------------------------------|--------------------------|----------------------------|
| 基础数据     | 🕑 B;                  | 500                              | 1140.992                                                                                                    | (•                                                                     | ) 已完成<br>(注意:# 第22.8 19 10 10 10 10 10 10 10 10 10 10 10 10 10                                                                                                    |                                 | -(•) B;                                                                                        | THE                                                                                                    |                                     | — 4 进行中<br>(K) (K) (K) (K) (K) (K) (K) (K) (K) (K) | 77.B                                                | (5) 待进行<br>(5) (特进行      |                            |
| 上报销      |                       | CONCO-94471                      | GADAS                                                                                                    |                                                                        | 200404020208044103                                                                                                    |                                 | .44.*                                                                                          | ITERDEZIER, FUT+SLAA, KLW2/OB                                                                                |                                     | 44-9/4/10                                          |                                                     | ME-0-00807316455         |                            |
| 报由调单     | 冲账信息                  |                                  |                                                                                                    |                                                                        |                                                                                                    |                                 |                                                                                                |                                                                                                    |                                     |                                                    |                                                     |                          | 金類单(                       |
| aniga.   | + 50                  | (冲账                              |                                                                                                    |                                                                        |                                                                                                    | 进                               | 择未还借                                                                                           | 款明细                                                                                                    |                                     |                                                    |                                                     |                          |                            |
| 养单汇息<br> |                       | 括算方                              | τ                                                                                                    | 備設備息                                                                   | _                                                                                                    |                                 |                                                                                                | 括算金額                                                                                                    |                                     | 借款金额                                               | 备注                                                  |                          | 調合                         |
| 191      | 1                     | 50/1年限                           |                                                                                                    |                                                                        | (                                                                                                    |                                 |                                                                                                | 0.00                                                                                                    |                                     | 0.00                                               | 填写做注                                                |                          | IN R.C.                    |
|          |                       |                                  |                                                                                                    | 合计:                                                                    |                                                                                                    | $\sim$                          |                                                                                                | 0.00                                                                                                    |                                     | 0.00                                               |                                                     |                          |                            |
|          | 合计:                   |                                  | : 假为:30.00元(参拾7<br>2. 好乐的信念信息:双击场                                                                                                    | 谜),已输入<br>中                                                            | <b>\结购金额:0.00元</b> ,剩余:30.0                                                                                                    | 00元                             |                                                                                                |                                                                                                    |                                     |                                                    | 返回上一步                                               | 跳过 ( 不填写冲张信息 )<br>×      | 保存并下一步                     |
|          | 4it : 1               |                                  | 調力:30.00元(参拾7<br>2478666268日: X もび<br>参行代码: 知らどので                                                                                                    | (整),已输》<br>中<br><sup>两</sup>                                           | \结樽金额:0.00元, 剩余:30.0<br>项目代码: 编入项目代码                                                                                                    | 00元                             | _ (2型                                                                                          | 示未还清的 <b>供支</b> Q 新宿                                                                                         |                                     |                                                    | 返回上 <del>一步</del>                                   | 期过(不填写冲账信息)<br>×         | 保存并下一步                     |
|          | <b>≙it</b> : :        |                                  | 観力:30.00元(参拾7<br>発行石が高な点:2、次まざ<br>部门代表: 知人部门代<br>施業                                                                                                    | (整),已输入<br>中<br>例<br>剩余向欠金額                                            | (結算金録:0.00元, 制会:30.0<br>第日代码: 編入项目代码<br>夏日名称                                                                                                    | 00元<br>尚欠金派                     | <ul> <li>(2)</li> <li>在版金额</li> </ul>                                                          | 元未还漂的做支 Q. 新潟<br>做放金额 素任人                                                                                    | 備奴日期                                | 约定还数日期                                             | 返回上一步<br>部门S#                                       | <u>第5</u> 3(不如写神秘信息)     | <del>保存并下一步</del>          |
|          | 合计: <b>:</b>          | 2 <b>40) IK Wi 4</b>             | <ul> <li>(数):30.00元(数):</li> <li>(数):50.00元(数):50.00元(数):50.00元(数):50.00元(数):50.00元(数):50.00元(数):50.00元(数):50.00元(3):50.00元(3):50.00.00.00.00.00.00.00.00.00.00.00.00.0</li></ul>                                                                                                    | <ul> <li>主整),已输入</li> <li>中</li> <li>利余尚欠金目</li> <li>100.00</li> </ul> | (結算金額 : 0.00元 , 利会 : 30.0<br>双日代码 : 編入项目代码<br>[2015/雨计量                                                                                                    | 00元<br>尚欠金源<br>100.00           | <ul> <li>(双型)</li> <li>在版金数</li> <li>0.00</li> </ul>                                           | 元朱还高的旗文 Q. 寿闲<br>胡加金额 素任人<br>100.00 2094/7 ;                                                                 | <b>備取日期</b><br>20200423             | 约定还放日期                                             | <u>※回上一歩</u><br>酸(38株<br>08/形务社                     | 期127(不如50本時代10月)<br> >   | ∰##下 <del>───</del>        |
|          | <b>≙it</b> : J        | 889188141<br>                    | <ul> <li>(数):30.00元(数):57</li> <li>(数):50.00元(数):50:56</li> <li>(数):50:56</li> <li>(数):50:56</li> <li>(数):50:56</li> <li>(数):50:56</li> <li>(1):56:56</li> <li>(1):56:56</li> <li>(1):56:56</li> <li>(1):56:56</li> <li>(1):56:56</li> <li>(1):56:56</li> <li>(1):56:56</li> <li>(1):56:56</li> </ul>                                                                                                    | 「整), 已給入<br>中<br>列<br>利余尚欠金目<br>100.00<br>130.00                       | (結算金額:0.00元, 剩余:30.0<br>双目代码: 編入项目代码<br>[2055/用计量<br>52019/補助与文成分析公司会作家                                                                                                    | 00元<br>尚欠金援<br>100.00<br>130.00 | <ul> <li>(公部)</li> <li>(公部)</li> <li>(公部)</li> <li>(公部)</li> <li>(公部)</li> <li>(公部)</li> </ul> | 示単任派的領文 Q 参照<br>部記金額 赤任人<br>100.00 2094/7<br>130.00 2094                                                     | (前取日期)<br>20200423<br>20200423      | 約定送飲日期                                             | <u>美田上一歩</u><br>酸()各計<br>の()所発社<br>52/支売延興          | <u>利は(</u> 不知至中所出版)<br>× | 保存并下一步                     |
|          | <b>≙it</b> : <i>1</i> | B <b>AYIQWI S</b><br>✓<br>1<br>2 | <ul> <li>2017年1月1日日日</li> <li>2017年1月1日日日</li> <li>2017年1月1日日</li> <li>2017年1日月</li> <li>2017年1日月</li> <li>2017年1日月</li> <li>2017年1日月</li> </ul>                                                                                                    | (中)<br>(中)<br>利太尚欠会部<br>100.00<br>130.00                               | (14時)金融:0.00元,第会:30.0<br>(第日代):第一般人民日代):<br>(第日代):(約人民日代):<br>(第日代):(約人民日代):<br>(第日代):(第一般人民日代):<br>(第一般人民日代):<br>(第一):<br>(第一):<br>(第一般人民日代):<br>(第一):<br>(第一):<br>(第):<br>(第):<br>(第):<br>(第):<br>(第):<br>(第):<br>(第):<br>(第                                                                                                    | 90元<br>尚次金派<br>100.00<br>130.00 | <ul> <li>(水電)</li> <li>在現金額</li> <li>0.00</li> <li>0.00</li> </ul>                             | 示非狂魂的病文 Q 寿神<br>朝政全部 素任人<br>100.00 2094/11<br>130.00 2094                                                    | 備数日期<br>20200423<br>20200423        | 約定还放日期                                             | <u>美国上一</u> 歩<br>創 <b>()品件</b><br>の()向身社<br>52/专項絵奏 | <b>用过(不敢写+帐侣图)</b>       | 依符并下一步                     |
|          | ≙i† : /               | 8 <b>8911211111</b><br>1<br>2    | <ul> <li>(初2):30.00元(金油合)</li> <li>(第2):30.00元(金油合)</li> <li>(第2):30.00元(31):30.00元(31)</li> <li>(第2):30.00元(31):30.00元(31)</li> <li>(第2):30.00元(31):30.00元(31)</li> <li>(第2):30.00元(31):30.0</li></ul> | 2整),已論が<br>中<br>現<br>別<br>100.00<br>130.00                             | (14) (14) (14) (14) (14) (14) (14) (14)                                                                                                    | 00元<br>尚欠金派<br>100.00<br>130.00 | @ 仅至<br>在报金额<br>0.00<br>0.00                                                                   | 示地記彙的概念 QL 前所<br>個記彙解 単任人<br>100.00 2094/7<br>130.00 2094                                                    | <b>術取日期</b><br>20200423<br>20200423 | 約定送飲日期                                             | <u>ズ回上一歩</u><br>創()名称<br>08/が男性<br>52/专項総論          | Rut (XauQoheaun )        | <b>级存并下—∌</b>              |
|          | ≙i† : J               | 889摄机名<br>                       | 1987年 : 30.00元( 鉄谷7<br>AWEMGINGE - 82.18<br>部门代5 : 国人部门<br>路第<br>○1 「市计奏<br>● 1 「市计奏<br>● 1 【市社委員                                                                                                    | (現金)、已始入<br>中<br>の。<br>別余尚欠金目<br>100.00<br>130.00                      | (14) 新会会部:0.00元,第会:30.0<br>(市田代長: 新した町日代品)<br>(初日代長: 新した町日代品)<br>(初日代長: 新した町日代品)<br>(初日代長: 新した町日代品)<br>(初日代長: 新した町日代品)<br>(初日代長: 新会会部)(初日代品)<br>(初日代長: 新会会部)(初日代品)<br>(初日代告)<br>(初日代長: 新会会部)(初日代品)<br>(初日代告)<br>(初日代告)<br>(初日代告)<br>(初日代長: 新会会部)(初日代品)<br>(初日代告)<br>(初日代長: 新会会部)(初日代品)<br>(初日代告)<br>(初日代長: 新会会部)(初日代品)<br>(初日代告)<br>(初日代告) | 00元<br>尚次金振<br>100.00<br>130.00 | ()<br>()<br>()<br>()<br>()<br>()<br>()<br>()<br>()<br>()<br>()<br>()<br>()<br>(                | R本法派的研究 Q 第56<br>第55金編 新日人<br>10000 2094/1 1<br>130.00 2094 <sup>(************************************</sup> | 第12日時<br>20200423<br>20200423       | 約定还放日期                                             | →二回文                                                | 802 (74403+8648)<br>X    | <i>梁件</i> 开下 <del>一步</del> |

若报销经费责任人没有未还借支,可直接跳过冲账信息去填写收款方信息,选择收款方要先区分是对公还是对私,对公表示单位,对私表示个人。

4

网上报账用户操作手册

| <b>守航祭单</b> 《       | 网上报销》我的中请单              | 1                              |                        |          |       |                               |              |                                |
|---------------------|-------------------------|--------------------------------|------------------------|----------|-------|-------------------------------|--------------|--------------------------------|
| <ul> <li></li></ul> | 已完成<br>已完的报码表用<br>收款的值息 |                                | 减<br>**那些尊求日<br>忝加结算方式 |          | 8     | ● 已完成<br>重写中来信息               |              | 3 进行中<br>国际政策方信息<br>金额单位:元     |
| 医的中语单               | + 01/対私                 | +02/对公 +60/扣质保金                | 选择付款方                  |          |       |                               |              | 删除不要的结算方式                      |
| 由清单汇总               | ▲ 结算方式                  | t 往来单位/个人                      | 銀行账                    | 5        |       | 精算金額                          | 备注           | 19/15                          |
| SELC#               | 1 01/75%                |                                |                        |          |       | 30.00                         | 输入偏注         |                                |
|                     |                         |                                | Ait :                  |          |       | 30.00                         |              |                                |
|                     |                         | 我的新导 个人新导 <b>工资库</b><br>住来单位 ≎ | 学生库<br>银行報号 0          | 开户银行代码 ⇒ | 关键字 ▼ | 输入单位代码、名称、银行卡带<br>社会集用代码/银号 0 | Q +<br>联系人 0 | 建国上一步 1937<br>1938年5<br>1938年5 |
|                     |                         | 1 0002/                        | 6227002* 1****0062     | 开户行代码    | 开户行名称 | 430****5301                   | 杨            |                                |
|                     |                         | 2 0006/                        | 6227002 1****0088      | 开户行代码    | 开户行名称 | 430****0201                   | 8            |                                |
|                     |                         | 3 0018/8                       | 6217002 )1****2997     | 开户行代码    | 开户行名称 | 430****4511                   |              |                                |
|                     |                         | 4 💿 0025/8 🔀                   | 6217002 )1****2442     | 开户行代码    | 开户行备称 | 430****4525                   |              |                                |
|                     |                         | 5 ② 0029/1 个人                  | 6227002 11****0070     | 开户行代码    | 开户行名称 | 430****7453                   |              |                                |
|                     |                         | 6 0051/9 NA                    | 62270( 211****4545     | 开户行代码    | 开户行名称 | 430****4532                   |              |                                |
|                     |                         | 7 ② 0112/ 个人                   | 62170: 701****8137     | 开户行代码    | 开户行名称 | 430****2535                   |              |                                |
|                     |                         | 8 0177/ 1                      | 6227002 11****0021     | 开户行代码    | 开户行名称 | 430****6012                   |              |                                |
|                     |                         | 9 💿 0342, 🔨 🔨                  | 6236682 10****7108     | 开户行代码    | 开户行名称 | 430****0105                   | 2            |                                |
|                     |                         | 10 💿 2001. 📉 🔨                 | 6222802 '1****0694     | 开户行代码    | 开户行名称 | 432****2255                   | 7 F          |                                |

选择对私时可根据工号、姓名、银行账号检索,选择对公时可根据单位代码、 单位名称、银行账号检索,若此次付款的银行账号有变化,点击"新增账号", 检索需要修改的单位或者个人,选择开户行信息,输入新的银行账号即可。

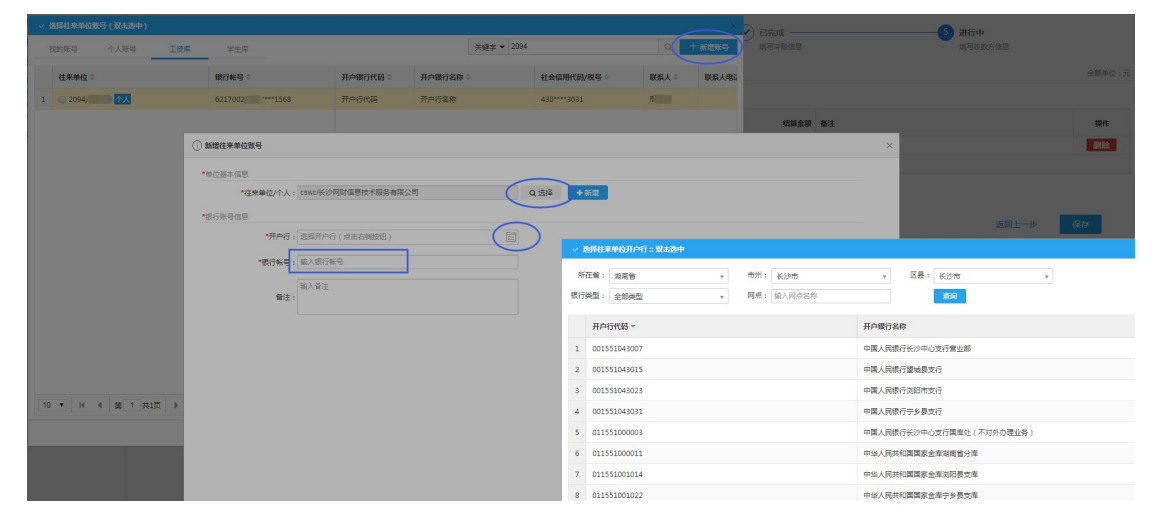

点击保存后,表示申请单填写完成,接下来完成申请单汇总、送审。

### 五、申请单汇总、送审(主要针对报账人员操作)

### 1、申请单汇总

上面几个步骤操作完,点击"保存"后,软件会提示操作人本次申请单保存 成功,可继续下面五种操作:

- 1、继续编辑当前申请单:表示该申请单还有错误或者不完整的地方需要修改
- 2、继续填报本经费的其他费用:表示可以继续填写与本次相同经费类型的 申请单
- 3、继续填报其他报销类型:表示可以继续填报与本次不同经费类型的申请
   单
- 3. 跳转至申请单待汇总:表示进入待汇总提交的状态,可与其他申请单一 并汇总
- 5、申请单汇总提交: 表示没有其他申请单了, 直接汇总提交送审

() 快捷操作提示

Х

#### 申请单2020042300005收款方信息保存成功,您可以选择:

- ① 继续编辑当前申请单
- ② 继续填报本经费的其他费用 经费项目:08/财务处\_02005/审计费。
- ③ 返回主页继续其他报销类型填报
- ④ 填报完毕,跳转至申请单汇总
- ⑤ 填报完毕,申请单汇总提交

| ①返回编辑 | ② 继续申请 | ③返回主页 | <ul> <li>④ 待汇总</li> </ul> | ⑤ 汇总提交 |
|-------|--------|-------|---------------------------|--------|
|       |        |       |                           |        |

#### 2、汇总单送审

当选择上述第4个操作,即进入待汇总状态,在此时可以勾选其他不同类型的申请单一并汇总,提交审核,如下图:

网上报账用户操作手册

| 导航苹果 《 | 同上报销》申请单汇总                                                 |          |         |       |                                               |
|--------|------------------------------------------------------------|----------|---------|-------|-----------------------------------------------|
| 首页     | 「金倉」                                                       | 报确全额     | 改款金額    | 冲张金额  | Rttol展題                                       |
| > 基础数据 |                                                            |          |         |       |                                               |
| ✓ 网上报销 | ☑ 1) 08_02007/ [财务处]_其他                                    |          |         |       |                                               |
| 過报田谭单  | ☑ 由環準号: 2020042300006                                      |          |         |       | 附件: 1张                                        |
| 我的申请单  | 项目:02007/AHB                                               | # \$0.00 | ¥ 30.00 | ¥0.00 | 适留时间:48秒前<br>局后终改:15秒前                        |
| 中請单汇总  | No. 42 Y Y 2 Year                                          |          |         |       |                                               |
| 我的汇总单  | 2) 08_02005/[财务处]_党政管理业务要_审计要                              |          |         |       |                                               |
|        | ★ 由清单号: 2020042300005<br>項 目: 02005/双政管理业务表_副计表<br>证明人: 张三 | ¥30.00   | ¥30.00  | ¥0.00 | <b>時件:1张</b><br>切師町町 : 今天12.28<br>局部時次:58分96前 |
|        |                                                            |          |         |       |                                               |
|        |                                                            |          |         | Pa    |                                               |
|        |                                                            |          |         |       | 息权数金额:¥60.00 去汇总<br>总冲联金额:¥0.00               |

当选择上述第5个操作,即直接汇总提交,在此时软件会提示操作人是"添 加到新的汇总单"还是"添加到已有汇总单"

添加到新的汇总单:表示直接汇总提交

添加到已有汇总单:表示加入到已有的汇总单里一并汇总提交

| 申请单信息                                                                     |                                    |                                                    | 所属汇总单号:2020040                                    | 00002   |
|---------------------------------------------------------------------------|------------------------------------|----------------------------------------------------|---------------------------------------------------|---------|
| 申请单号                                                                      | 2020042300006                      | 状态                                                 | 已汇总 待送审                                           |         |
| 报销类型代码                                                                    | 0003                               | 报销类型名称                                             | 出版印刷费类                                            |         |
| 费用类别代码                                                                    | 000302                             | 费用类别名称                                             | 打印、复印、印刷费                                         |         |
| 项目代码                                                                      | 02007                              | 项目名称                                               | 其他                                                |         |
| 报销金额                                                                      |                                    | (大写)零元整                                            |                                                   |         |
| 冲账金额                                                                      | 0.00                               | 收款金额                                               |                                                   | 30.00   |
| 操作类型                                                                      |                                    |                                                    |                                                   |         |
| 操作类型:                                                                     | ●添加到新的汇总单 ◎添加                      | 到已有汇总单                                             |                                                   |         |
|                                                                           |                                    |                                                    |                                                   |         |
| <sup>≝作人:</sup> ●● <sup>≝作</sup><br>次确认汇                                  | ∧폐: 2020-04-23<br>总单送审:            | □保存后城级新的申请                                         | 单 一 输入表加强汇总单 ———————————————————————————————————— | (关闭     |
| <sup>握作人:</sup> ● <sup>握作</sup><br>次确认汇<br>〕 <b>#ŕt≅</b> 示                | ∧☞: 2020-04-23<br>总单送审:            | □保存后填援新的申请                                         | 单 🗸 输入液加强定总单 🗙                                    | ( 关闭    |
| <sup>握作人:</sup> ● <sup>握作</sup><br>次确认汇<br>〕 躁作躁示<br>〔<br>〕 骤作躁示<br>32.0。 | 人时间: 2020-04-23 总单送审: 是交审核?汇总单2020 | <ul> <li>□保存后填钢新的申请</li> <li>0400005,报银</li> </ul> | 单                                                 | ( 关闭 ;; |

单

|             |                               | () 流程提示                                    |                                                    |                                            |                        |                                                    | ×                                                   |            |          |
|-------------|-------------------------------|--------------------------------------------|----------------------------------------------------|--------------------------------------------|------------------------|----------------------------------------------------|-----------------------------------------------------|------------|----------|
|             |                               | <ol> <li>您还需</li> </ol>                    | 要完成以下                                              | 事项                                         |                        |                                                    |                                                     |            |          |
|             |                               | <b>1</b> 打印<br>请 <u>点</u> ;                | <b>审批单</b><br><mark>击</mark> 窗口下方的" <mark>才</mark> | ]印审批单"                                     |                        |                                                    |                                                     |            |          |
|             |                               | 2 线下签批<br>请按 <mark>审批表</mark> 中提示的流程办理审批手续 |                                                    |                                            |                        |                                                    |                                                     |            |          |
|             |                               | 3 网报<br>请按i<br>送计                          | <b>窗口报账</b><br>审批表中提示的》<br>创财务处 <mark>报账大厅</mark>  | 流程办理审批手续<br>了办理报销手续                        | 卖后,将 <mark>报销</mark> 票 | <mark>見据</mark> 按要求 <mark>整理粘贴</mark> ,            |                                                     |            |          |
|             |                               |                                            |                                                    |                                            |                        |                                                    |                                                     |            |          |
|             |                               | 操作人: ( )                                   | 操作人时间:                                             | 2020-04-23                                 |                        | 打印审批单                                              | 关闭                                                  |            |          |
|             | ≈∎<br>Y<br>sh                 | 20200400006                                |                                                    |                                            | 审批单                    | 打印时间:20<br>签名值 :72<br>金額単位 :元<br>墳报人 :月<br>联系电话:18 | 20-04-23 21:19:11<br>3875BCA7C80D66F6924CEC34<br>44 | 252788A    |          |
| 基本信息        |                               |                                            |                                                    |                                            |                        |                                                    |                                                     |            |          |
| 报销人         | 209   财务                      | :处                                         | 申请单数量<br>12法令類 (十三)                                | 1                                          | 附件数量                   | 1 送审时间                                             |                                                     | 2020-04-23 | 21:12:11 |
| 报销班细        |                               | 3.00                                       | <b>派伯金</b> 被(八马)                                   | 27.52                                      | 冲观业级                   | 0.00 40.34 ± 92                                    |                                                     |            | 3, 00    |
| 序号          |                               | 项目                                         |                                                    |                                            |                        | 报销分类                                               |                                                     | 报销金额       | 附件数量     |
| 1 54        | _5400220/双一流校级配套项目_单          | 1.招、迎新系统与收费系统对排                            | <b>妾接口</b>                                         |                                            | 0003_000302/出版印        | 刷责类_打印、复印、印刷责                                      |                                                     | 3.00       | 1        |
| 小           | <del>ਮ</del>                  |                                            |                                                    |                                            |                        |                                                    |                                                     | 3.00       | 1        |
| 11-11-2-004 |                               |                                            |                                                    |                                            |                        |                                                    | 报销合计:                                               | 3. 00      | 1        |
| 收款万明]       | #                             | 依事                                         |                                                    |                                            | 曲教育                    |                                                    | 体質方子                                                | 仕賀令        | 盔        |
| 1 周         | 打印、复印、印刷费化                    | 1                                          |                                                    | 收款方: 周,<br>银行:开户行名称<br>账号: 6217 00;<br>备注: | 1 568                  |                                                    | 对私                                                  |            | 3. 00    |
|             |                               |                                            |                                                    |                                            |                        |                                                    | 收款合计                                                | :          | 3. 00    |
| 审批签字        | 承诺:本经办人和经费负责                  | 人对支出的真实性、合理性、                              | 、合法性、准确性负责!                                        |                                            |                        | Inthe Arm                                          |                                                     |            |          |
| 席号          | E4 E400000 /20 12:45:47 #12#1 |                                            | 项目<br>                                             |                                            |                        | 报销金额                                               |                                                     |            |          |
|             | 64_6400220/以一流校级配套1<br>小计     | 贝曰_甲招、世逝杀统与收费养                             | %犹刈 後 横 凵                                          |                                            |                        | 3.00                                               | 1000                                                |            |          |
| L           | 1                             |                                            |                                                    |                                            |                        | 5.00                                               |                                                     |            |          |

注意:

不同类型的费用项目请分开填写申请单,但可以一起汇总